# IWS Electronic Timesheets

**Business Information Services** 

### Agenda

- Accessing IWS Timesheets
- Examples of Elapsed and Punch Timesheets
- Examples of emails received by employee
  - Submitted, Denied, and Approved and Entered into PeopleSoft
- Contact information

### **IWS – Interim Workflow Solutions**

- Interim Workflow Solutions is a SharePoint webbased platform that UTSA has been using since 2014.
- Only electronic timesheets are currently available for submission in IWS.
- Workflow for electronic timesheets is not available in PeopleSoft yet.

### IWS – Timesheets

### Elapsed Employee Types include:

Faculty, Classified Salaried Exempt, and Salaried

### Punch Employee Types include:

Salaried Non-Exempt, Hourly, Student Worker, and Student Work Study

- Please use the SharePoint timesheet, which will route to your supervisor automatically when submitted. The workflow routing is based upon the current supervisor noted in PeopleSoft HCM. If there has been a change in supervisor, that information must be changed with an eForm before the timesheets will begin routing correctly.
- Setting Outlook reminders for regular time entry is recommended.
- Timekeeping should be entered for the employee's primary job only.

### Accessing IWS Timesheets

- <u>http://www.utsa.edu/businessaffairs/</u>
  - Click the "Quick Links" hyperlink
- <u>https://www.utsa.edu/bis/</u>
  - Click the "PeopleSoft Resources" icon
- http://www.utsa.edu/
  - Click the "myUTSA" hyperlink at the top of the page

(See options for each on the next three slides)

### Accessing IWS Timesheets Option 1

- http://www.utsa.edu/businessaffairs/
  - Click the "Quick Links" hyperlink
  - Click the timesheet that pertains to your job

### Office of Business Affairs

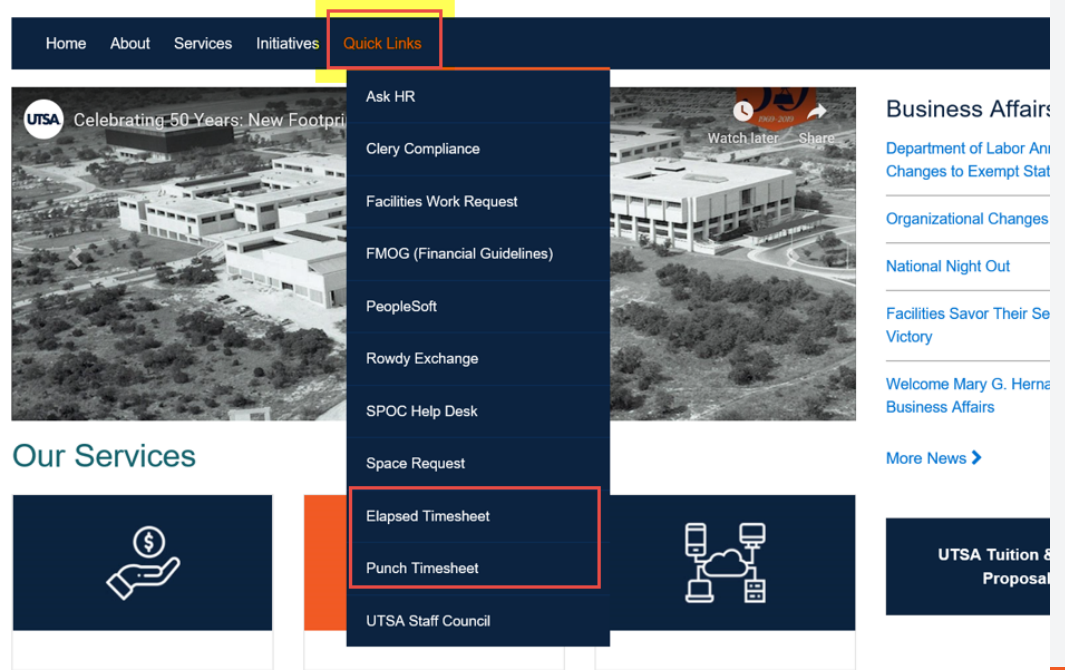

### Accessing IWS Timesheets Option 2

- www.utsa.edu/bis
  - Click on "PeopleSoft Resources" icon
  - Click on Interim Workflow Solutions link

| UTSA The University of<br>at San Antonio"                                                                                                    | کې سرينې ۱۵۵<br>Texas About Admissions Academics Research Campus          | uttsA Today 🛄 Visit 👹 Directory 🔍 Search<br>Life Giving Athletics Alumni News | <b>UTSA</b> The University of ⊺<br>at San Antonio <sup>™</sup>           | Fexas About A                                                                                                    | ्र म्म्रागड्य खि<br>dmissions Academics Research Campus                                                            | l UTSA Today 🔟 Visit 👹 Directory 🔍 Search<br>: Life Giving Athletics Alumni News                                                                         |
|----------------------------------------------------------------------------------------------------|---------------------------------------------------------------------------|-------------------------------------------------------------------------------|--------------------------------------------------------------------------|----------------------------------------------------------------------------------------------------|----------------------------------------------------------------------------------------------------|----------------------------------------------------------------------------------------------------|
| Business Information Services Business Information Services Business Information Services                                                                                                    | Ormation Services<br>About Us Services Support Resources Intra PS Upgrade |                                                                               | Business Information Services  Resources Business Information Services A | Ormation Servi                                                                                                    | CES<br>es Intra PS Upgrade                                                                                         |                                                                                                    |
| Business Information Services         About Us         Services         Support         Resources         Intra         PS Upgrade        Job Aids        PS 92 Upgrade Archive        PeopleSoft 92 User Update | Business Information Services                                             | Ticketing System                                                              | PeopleSoft Resources                                                     | Support Services  SPOC - Ticketing System Business Information Services at UTSA UFX - User Productivity Kit (Coming Soon) Kayako Agent Access Kayako Status Cherwell Cherwell Unired Help Uf Direct Uptrends SIS SharePoint Site Finesse Agent Access Unified Intelligence Center | Department Resources    Budget Website  Financial Affairs Forms/Worksheet Human Resources UT Share SharePoint Site | Reporting Resources  Cognos Analytics v11 Access CA v11 - Quick Tips Report List - HCM Report List - FMS - Draft Reporting Repository with Documentation |

### Accessing IWS Timesheets Option 3

- http://www.utsa.edu/
  - Click the "myUTSA" hyperlink at the top of the page
  - Click on Interim Workflow Solutions

|                                           |                                | 😢 myUTSA 💷 UTSA Today 🛛 🗍      |
|-------------------------------------------|--------------------------------|--------------------------------|
| at San Antonio™                           | About Admissions Academics Reg | ch Campus Life Giving          |
|                                           |                                |                                |
| STUDENT RESOURCES                         | FACULTY/STAFF RESOURCES        |                                |
|                                           | ▶ WebMail                      |                                |
| UTSA.                                     | OneDrive for Business          |                                |
| Virtual Town Hall<br>Meeting for Students | UTSA SharePoint                |                                |
| Thursday, March 19   3 - 4 p.m.           | Faculty Center                 |                                |
| utsa.edu/studenttownhall                  | Human Resources                |                                |
|                                           | UTShare/PeopleSoft             | UPDA                           |
|                                           | Interim Workflow Solutions     | A                              |
|                                           | Account Passphrase Reset       | The latest informations virtua |
|                                           | DigitalMeasures                | preventative                   |
| ► ASAP                                    | Academic Calendar              |                                |
|                                           | Anti Spam Empil Sottings       |                                |

#### The University of Texas at San Antonio UTSA. Business Affairs

When you click on either timesheet you will be redirected to Microsoft Office 365 for login.

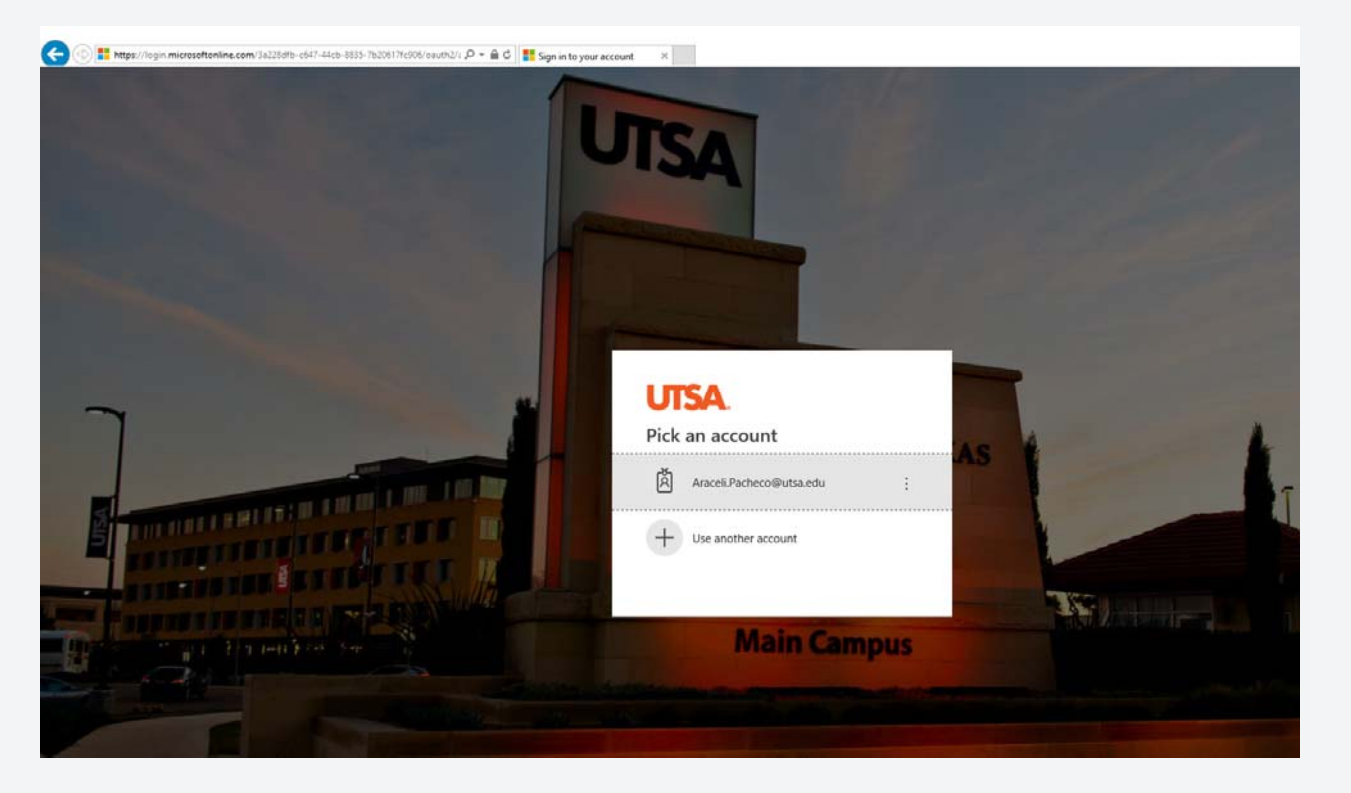

Logging in from a remote location will require DUO two-factor authentication. <u>https://security.utsa.edu/2fa/</u>

### Punch or Elapsed?

#### Interim Workflow Solutions - Electronic Forms

#### Current IWS System (except where noted) Employee Forms (SharePoint Online/Office 365) - forms created since March 28, 2016 Review/Submit Timesheet - "Punch" Review/Submit Timesheet - "Elapsed" Department HR Forms (SharePoint Online/Office 365) - forms created since August 2016 The following forms route directly to HR Compensation. Please email compensation@utsa.edu if further assistance is required. Pay Rate Change Request Form The following forms route directly to HR Day ONE. Please email dayone@utsa.edu if further assistance is required. HR Correction Request Form Zero Percent Faculty Request Form The following forms are no longer active. Users should utilize PeopleSoft eForms for the following actions: Benefits Eligible Reclassification Request Form Create Benefits Eligible Position Form Create Non-Benefits Eligible Position Form Hire/Rehire Request Form Faculty Contract Request Form Modify Position Form Job Record Change Form (only use for expected end date changes. Termination requests should be submitted via eForms) Salary Supplement Request Form

Department Financial Forms (See Archive List)

#### Archive IWS System

Job Aid for Archive IWS System

#### Employee Forms (Archive only - May 1, 2014 to March 27, 2016) "Punch" Timesheets

"Elapsed" Timesheets

#### Department HR Forms (Archive only - May 1, 2014 to July 31, 2016) "Create a Position" Requests "Modify a Position" Requests "Hire/Rehire an Employee" Requests

"Pay Rate Change" Requests "Job Record Change for Employee" Requests

" Create Faculty Contract" Requests

#### Department Financial Forms (Archive only - May 1, 2014 to March 27, 2016)

Travel Authorization Requests Expense Reports

Requisition Requests

Non-PO Vouchers

#### The University of Texas at San Antonio UTSA. Business Affairs

### **Elapsed** timesheets

(Note: If you have not submitted any timesheets this area will not have any timesheets listed.)

### **Elapsed Timesheets**

Add Document

#### « Back to IWS Home

| Show 10 v entrie      | S                                          |                     | Search:                       |                                |
|-----------------------|--------------------------------------------|---------------------|-------------------------------|--------------------------------|
| Created By            | Name                                       | Created \$          | Department_Submitter          | ♦ Status ♦                     |
| Araceli Pacheco       | Timesheet ending 9/15/2019_Araceli Pacheco | 2019-09-11 09:43:44 | BUSINESS INFORMATION SERVICES | Saved as Draft                 |
| Araceli Pacheco       | Timesheet ending 9/08/2019_Araceli Pacheco | 2019-09-09 11:07:57 | BUSINESS INFORMATION SERVICES | Waiting on Supervisor Approval |
| Araceli Pacheco       | Timesheet ending 9/01/2019_Araceli Pacheco | 2019-09-09 11:07:03 | BUSINESS INFORMATION SERVICES | Waiting on Supervisor Approval |
| Araceli Pacheco       | Timesheet ending 8/11/2019_Araceli Pacheco | 2019-08-27 07:38:34 | BUSINESS INFORMATION SERVICES | Approved                       |
| Araceli Pacheco       | Timesheet ending 8/25/2019_Araceli Pacheco | 2019-08-26 10:00:53 | BUSINESS INFORMATION SERVICES | Approved                       |
| Araceli Pacheco       | Timesheet ending 8/18/2019_Araceli Pacheco | 2019-08-26 09:59:51 | BUSINESS INFORMATION SERVICES | Approved                       |
| Araceli Pacheco       | Timesheet ending 8/11/2019_Araceli Pacheco | 2019-08-26 09:59:08 | BUSINESS INFORMATION SERVICES | Denied                         |
| Araceli Pacheco       | Timesheet ending 8/04/2019_Araceli Pacheco | 2019-08-26 09:57:24 | BUSINESS INFORMATION SERVICES | Approved                       |
| Araceli Pacheco       | Timesheet ending 7/28/2019_Araceli Pacheco | 2019-07-25 14:03:47 | BUSINESS INFORMATION SERVICES | Approved                       |
| Araceli Pacheco       | Timesheet ending 7/21/2019_Araceli Pacheco | 2019-07-22 08:40:23 | BUSINESS INFORMATION SERVICES | Approved                       |
| Showing 1 to 10 of 19 | 96 entries                                 |                     | Previous 1 2                  | 3 4 5 20 Next                  |
|                       |                                            |                     |                               |                                |

Add Document

« Back to IWS Home

### **Elapsed** timesheets

See the next page for image of the timesheet. Enter information as follows:

- A. Enter your EMPLID.
- B. If you earned leave, select the type of leave (next to Add Row).
- C. Enter the number of hours for the exception and the number of hours of Regular Time (totaling 40 hours for the week). Exceptions and time worked can be entered in 0.5 hour increments. If there are no exceptions, this section should be left blank.
- D. Select Add Row to add a different type of leave.
- E. Select *"Apply my schedule with the noted exception time listed above."* **OR** If there are no exceptions, select "Apply my schedule as worked hours."
- F. Enter the timesheet period. Start Date is always a Monday. End Date will automatically populate.

NOTE - If an approval delegation exists, a delegate name can be entered under the supervisor name. A delegate can *never* be an employee that reports to the timekeeping employee.

### Elapsed timesheets cont

|                       |                   | "Elapse<br>Click the instru | ed" Timesh                                                         | neet                  |                    |               |        |
|-----------------------|-------------------|-----------------------------|--------------------------------------------------------------------|-----------------------|--------------------|---------------|--------|
| Show/Hide Instruction | <u>ns</u>         |                             |                                                                    |                       |                    |               | A      |
|                       |                   |                             |                                                                    |                       |                    |               | /-     |
| Employee:             | Rowdy Roadrunner  |                             | Empl ID:                                                           |                       |                    |               | *      |
| ob Title:             | UTSA Mascot       |                             | Empl Record:                                                       | 0                     |                    |               | •      |
| )epartment:           | FINANCIAL AFFAIRS |                             | Date Submitted:                                                    | 2/26/2                | 019                |               |        |
|                       |                   |                             |                                                                    |                       |                    |               |        |
| P                     | B                 | Mon Tues                    | Wed                                                                | Thu Fri               | Sat                | Sun           | Total  |
|                       | Regular Time      |                             |                                                                    |                       |                    |               | 0.00   |
| Add Row Pleas         | se Select 🔻       |                             |                                                                    |                       |                    |               |        |
|                       | Total:            | 0 0                         | 0                                                                  | 0 0                   |                    | 0             | 0      |
|                       |                   | Choose One:                 | Staff employees:                                                   |                       |                    |               |        |
|                       |                   |                             | Apply my schedule                                                  | as worked hours.      |                    | _             |        |
|                       |                   |                             | Student employees (GF                                              | RA. GTA. RA):         | ion time listed ab | love.         |        |
|                       |                   |                             | <ul> <li>Report actual hours</li> </ul>                            | worked.               | F                  |               |        |
|                       |                   | Timesheet Period:           | Start Date: 02/11/2019<br>(Choose a Monday)                        | *                     | End Date: 2        | /17/2019      | • ]    |
|                       |                   | Supervisor:                 | first name.last name@u                                             | rtsa.edu              |                    |               |        |
|                       |                   | Delegate:                   |                                                                    |                       |                    |               |        |
|                       |                   | Employee Balances:          | Click <u>here</u> for Absence b<br>Click <u>here</u> for Comp Time | alance.<br>e balance. |                    |               | G      |
|                       |                   |                             |                                                                    |                       |                    |               | /-     |
|                       |                   |                             |                                                                    | Cannol Channe         | aalCo Bank         | Sava an Draft | Submit |
|                       |                   |                             |                                                                    | Cancer Chang          | CSTOU DACK         | Save as Drait | Submit |

### **Punch** timesheets

|                           |     |      | Punch   | Tin      | nesheets             |         |              |        |
|---------------------------|-----|------|---------|----------|----------------------|---------|--------------|--------|
| Add Document              |     |      |         |          |                      |         | « Back to IW | S Home |
| Created By                |     | Name | Created | Å        | Department Submitter | Search: | Status       |        |
|                           |     | Hume | No dat  | a availa | ble in table         |         | Status       |        |
| Showing 0 to 0 of 0 entri | ies |      |         |          |                      |         | Previous     | Next   |
| Add Document              |     |      |         |          |                      |         | « Back to IW | S Home |

#### The University of Texas at San Antonio UTSA. Business Affairs

### **Punch** timesheets

See the next page for image of the timesheet. Enter information as follows:

- A. Enter your EMPLID.
- B. Select the type of leave, if applicable (under Add Row for Split Shifts).
- C. Enter the number of hours for each day of the we. Time worked can be entered in 0.5 hour increments. If there are no hours, this section should be left blank.
- D. Select Add Row for Split Shifts if applicable.
- E. Enter the timesheet period. Start Date is always a Monday. End Date will automatically populate.
- F. Submit

NOTE - If an approval delegation exists, a delegate name can be entered under the supervisor name. A delegate can *never* be an employee that reports to the timekeeping employee.

### Punch timesheets cont

Bottom portion of timesheet

|                          |               | "Punch"                                    | Timesheet                                            |           |     |
|--------------------------|---------------|--------------------------------------------|------------------------------------------------------|-----------|-----|
|                          |               | Click the instructions lin<br>Complete all | k below for more information.<br>required fields - * |           |     |
| Show/Hide Instructions   |               |                                            |                                                      |           | )   |
|                          |               |                                            |                                                      |           |     |
| Employee:                | Araceli Pache | 900                                        | Empl ID:                                             |           | *   |
| Job Title:               | INFO TECH     | ASSOCIATE II                               | Empl Record:                                         | 0         | *   |
| Department:              | BUSINESS I    | NFORMATION SERVICES                        | Date Submitted:                                      | 03/18/202 | 0   |
| C                        |               |                                            |                                                      |           |     |
|                          |               | In                                         | Meal Out                                             | Meal In   | Out |
| Add Row for Split Shifts | Monday        |                                            |                                                      |           |     |
| Please Select            | ]             |                                            |                                                      |           |     |
| Add Row for Split Shifts | в             |                                            |                                                      |           |     |
| Please Select 🗸          |               |                                            |                                                      |           |     |
| Add Row for Split Shifts | Wednesday     |                                            |                                                      |           |     |
| Please Select 🗸          |               |                                            |                                                      |           |     |
| Add Row for Split Shifts | Thursday      |                                            |                                                      |           |     |
| Please Select 🗸          |               |                                            |                                                      |           |     |
| Add Row for Split Shifts | Friday        |                                            |                                                      |           |     |
| Please Select 🗸          |               |                                            |                                                      |           |     |
| Add Row for Split Shifts | Saturday      |                                            |                                                      |           |     |
| Please Select 🗸          |               |                                            |                                                      |           |     |
| Add Row for Split Shifts | Sunday        |                                            |                                                      |           |     |
| Please Select 🗸          |               |                                            |                                                      |           |     |
|                          |               | Reported Hours:                            | 0                                                    |           |     |

### Punch timesheets cont

Bottom portion of timesheet

| Timesheet Period:  | Start Date: End Date: End Date:                                                    |
|--------------------|------------------------------------------------------------------------------------|
| Supervisor:        | cynthia.orth@utsa.edu                                                              |
| Delegate:          | Enter a name or email address                                                      |
| Employee Balances: | Click <u>here</u> for Absence balance.<br>Click <u>here</u> for Comp Time balance. |
|                    | F                                                                                  |
|                    | _                                                                                  |

### Emails Submitted – awaiting approval

Reply Reply All Reply All Forward IM Thu 7/18/2019 7:58 AM Business Information Services <no-reply@sharepointonline.com> Your "07/01/2019 - 7/07/2019" timesheet is awaiting approval.

To 🛛 📕 Araceli Pacheco

Your timesheet for time period "07/01/2019 - 7/07/2019" has been received by your Supervisor and is awaiting approval.

~

#### The University of Texas at San Antonio UTSA, Business Affairs

### Emails Denied

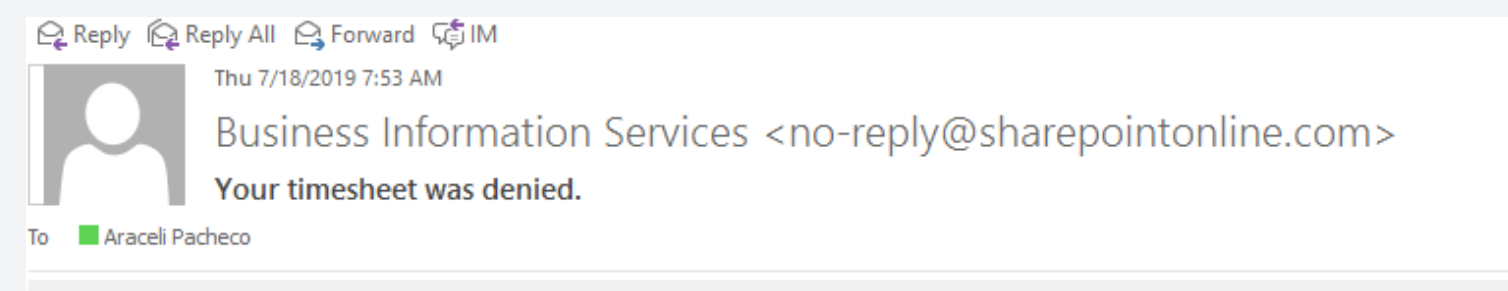

Action Items

Your timesheet for period "07/01/2019 - 7/07/2019" was not approved.

See below for details:

#### Comments:

Thursday, July 4th was a holiday, so no hours worked should be entered.

Please submit a **new** timesheet for approval.

www.utsa.edu/bis

 $\mathbf{\wedge}$ 

# Emails Approved and Entered into PeopleSoft

Reply Reply All Reply All

Your "07/01/2019 - 7/07/2019" timesheet was approved and successfully entered into UTShare/PeopleSoft on 7/18/2019.

Click here for the final approved form for your records.

www.utsa.edu/bis

~

### SPOC Single Point Of Contact

- Telephone: 210-458-SPOC (7762)
- Submit a SPOC ticket:

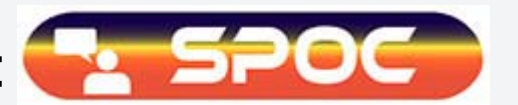

Hours of operation:

Monday-Friday – 8:00am – 5:00 pm

For any policy or business process related questions, please contact Payroll Management Services at payroll@utsa.edu or 210-458-4280.

## **Thank You!**

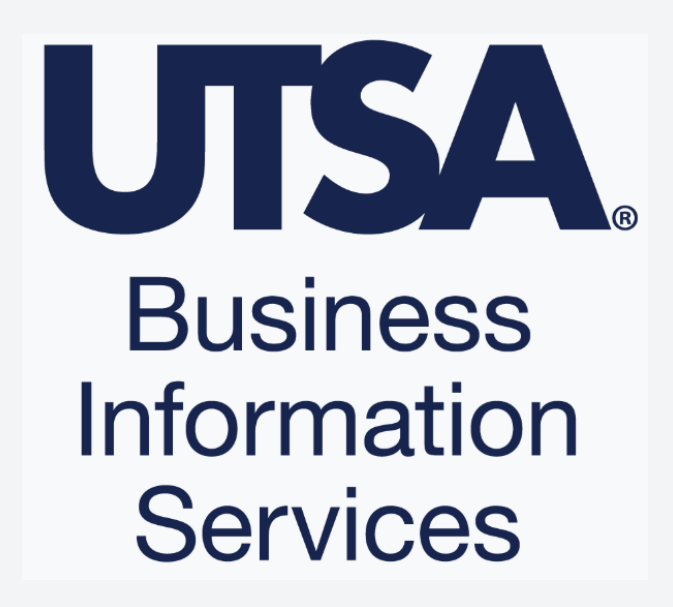